Оплата через Сбербанк Online на сайте.

- 1. Зайдите на сайт Сбербанка https://online.sberbank.ru
- 2. Убедитесь что вы попали на ОФФИЦИАЛЬНЫЙ САЙТ Сбербанка

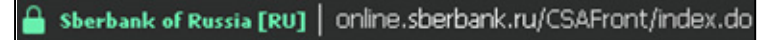

3. Выбираем раздел «Переводы и платежи»

| Онлаі                                         | банк<br>ЙН                                | () <u>Контактный центр</u><br>Тык | $\bigtriangledown$ | 0       | . Выход                                                                                          |
|-----------------------------------------------|-------------------------------------------|-----------------------------------|--------------------|---------|--------------------------------------------------------------------------------------------------|
| Главная                                       | Переводы и платежи                        | оклады и счета                    | Карты              | Кредиты | Прочее - 🔅                                                                                       |
| Онлайн-е<br>с повыше<br><mark>до 5,63%</mark> | аклады<br>енной ставкой<br>годовых<br>отк | рыть онлайн                       |                    |         | Личное меню<br>История операций Сбербан<br>Онлайн<br>Мои интернет-заказы<br>Спасибо от Сбербанка |
|                                               |                                           |                                   |                    |         | Мои финансы                                                                                      |
|                                               |                                           |                                   |                    |         | Избранное                                                                                        |
| п                                             | риветствуем Вас в Сбербан                 | к Онлайн! Благодарим, что Вы      | с нами!            |         | • Мои шаблоны                                                                                    |
|                                               |                                           |                                   |                    |         | • Мои автоплатежи                                                                                |
| Карты                                         |                                           | Bce                               | карты 🐇 Настр      | ойка    | Помощь                                                                                           |
| STANDARD M                                    | asterCard Mass                            |                                   | Операци            | 4H ¥    | вопросы                                                                                          |
|                                               | - · · · · · · · · · · · · · · · · · · ·   |                                   |                    |         | 14                                                                                               |

4. В поле поиска набираем ИНН: 121604892061

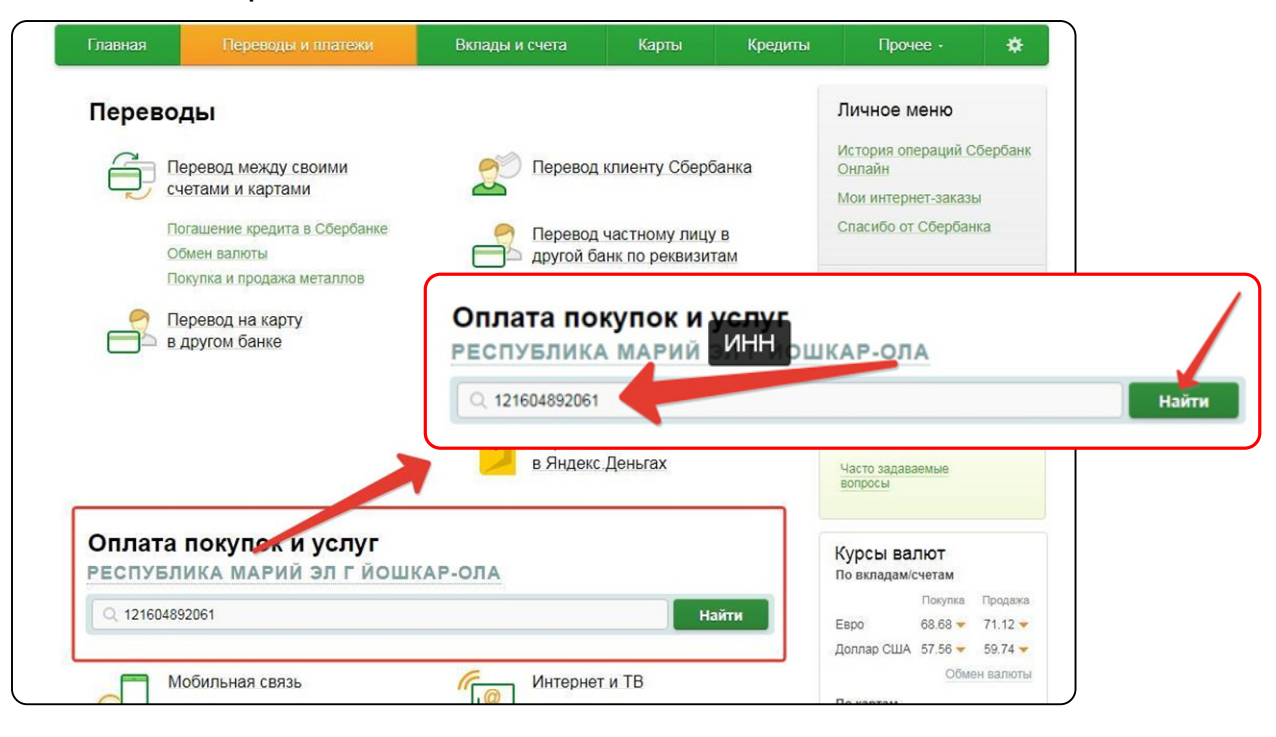

5. В результате поиска мы должны увидеть:

| РЕСПУБЛ      | ИКА МАРИЙ ЭЛ Г ЙОШКАР-ОЛА                                                                                                    | По вкладам/счетам                                                                        |
|--------------|----------------------------------------------------------------------------------------------------|------------------------------------------------------------------------------------------|
| 0 12160489   | 2061 Найти                                                                                                    | Покупка Продаж                                                                           |
| ~ 12100101   |                                                                                                    | Евро 68.68 - 71.12                                                                       |
|              |                                                                                                    | Доллар США 57.56 🛩 59.74 🗸                                                               |
| упорядочить: | по региону по алфавиту по услуге                                                                                                    | Обмен валют                                                                              |
| Республика   | Марий Эл г Йошкар-Ола                                                                                                    | По картам                                                                                |
|              |                                                                                                    |                                                                                          |
|              | Макаров Л Е                                                                                                    | покупка продаж                                                                           |
|              | Макаров Д.Е.<br>Услуга: Автозапчасти                                                                                                    | Евро 68.15 - 71.65                                                                       |
|              | Макаров Д.Е.<br>Услуга: Автозалчасти<br>ИНН: 121604892061<br>р/сч: 40802810437000002134                                                                                                   | Евро 68.15 71.65<br>Доллар США 57.09 60.21                                               |
|              | Макаров Д.Е.<br>Услуга: Автозалчасти<br>ИНН: 121604892061<br>р/сч: 40802810437000002134<br>Республика Марий Эл г Йошкар-Ола                                                               | Евро 68:15 71.65<br>Доллар США 57.09 60.21<br>Обмен валют                                |
|              | Макаров Д.Е.<br>Услуга: Автозалчасти<br>ИНН: 121604892061<br>р/сч: 40802810437000002134<br>Республика Марий Эл г Йошкар-Ола<br>Товары и услуги                                            | Евро 68.15 т 71.65<br>Доллар США 57.09 т 60.21<br>Обмен валют                            |
| Показать р   | Макаров Д.Е.<br>Услуга: Автозалчасти<br>ИНН: 12160492061<br>р/сч: 40802810437000002134<br>Республика Марий Эл г Йошкар-Ола<br>Товары и услуги<br>езультаты без учета региона <del>–</del> | Евро 68.15 т 71.65<br>Доллар США 57.09 60.21<br>Обмен валют<br>Котировки<br>драгметаллов |

6. Выбираем карту с которой произойдет списание средств и заполняем поле ФИО

|     | Заполните поля формы и нажмите на кнопку «Продолжить».         | <ul> <li>Мои финансы</li> </ul>     |
|-----|----------------------------------------------------------------|-------------------------------------|
|     | Поля, обязательные для заполнения, отмечены *.                 | Избранное                           |
|     |                                                                | Мои шаблоны                         |
|     | Ц Дооавить в изоранное                                         | <ul> <li>Мои автоплатежи</li> </ul> |
| овы | бор услуги заполнение реквизитов подтверждение статус операции | Помощь                              |
|     | Получатель: Макаров Д.Е.                                       | Часто задаваемые вопросы            |
|     | Услуга*: Автозапчасти                                          |                                     |
|     | Оплата с*: 🚥 💌                                                 |                                     |
|     | ФИО*: Иванов Иван Иванович                                     |                                     |
|     |                                                                |                                     |

# **6.** Проверяем «Детали платежа». Заполняем «Адрес».В поле «Назначения платежа» пишем «За Запчасти»

| Demuszani            |                                                                                                    | Мои шаблоны       |
|----------------------|----------------------------------------------------------------------------------------------------|-------------------|
| получатель           |                                                                                                    | • Мои автоплатежи |
| Наименование:*       | Макаров Д.Е.                                                                                                    |                   |
| Услуга:*             | АВТОЗАПЧАСТИ                                                                                                    | Помощь            |
| Регион оплаты:*      | Республика Марий Эл г Йошкар-Ола                                                                                | Часто задаваемые  |
| NHH:                 | 121604892061                                                                                                    | Longood           |
| Счет:                | 40802810437000002134                                                                                            |                   |
| Банк получателя      |                                                                                                    |                   |
| Наименование:        | ОТДЕЛЕНИЕ МАРИЙ ЭЛ №614 ПАО СБЕРБАНК                                                                            |                   |
| БИК:                 | 048360630                                                                                                    |                   |
| Корсчет:             | 3010181030000000630                                                                                             |                   |
| Списать со счета:*   | ·····                                                                                                    |                   |
| Детали платежа       |                                                                                                    |                   |
| ΦNO:*                | Иванов Иван Иванович                                                                                            |                   |
| Адрес:*              | г. Москва ул. Москвы д.1                                                                                        |                   |
| Назначение платежа:* | за запчасти                                                                                                    |                   |
|                      | Введите назначение платежа (за какие работы/товары осуществляется платеж) или иную<br>дополнительную Подробнее. |                   |
|                      |                                                                                                    |                   |

## 7. Заполняем сумму платежа

| Адрес:*              | г. Москва ул. Москвы д.1 |
|----------------------|--------------------------|
| Назначение платежа:* | за запчасти              |
| Сумма платежа:*      | 50 000 руб.              |
|                      |                          |

### 8. Нажимаем «Подтвердить по SMS»

| Сумма платежа:  | руб.     |                    |
|-----------------|----------|--------------------|
| ← Редактировать | Отменить | Подтвердить по SMS |
|                 |          |                    |

#### 8. Вам должно придти SMS сообщение с паролем. Вводим пароль сюда:

| Внимание: в целях предотвраще<br>выполняемой Вами операции соз<br>паролы! Будьте осторожны, ником | ния мошеннических действий перед вводом пароля убедитесь, что реквизиты<br>зпадают с текстом SMS-сообщения. Если данные не совпадают – НЕ вводите<br>иу не сообщайте пароль, включая сотрудников банка. | Личное меню                         |
|---------------------------------------------------------------------------------------------------|----------------------------------------------------------------------------------------------------|-------------------------------------|
| Вам отправлен пароль для по,                                                                      | дтверждения операции. Время действия пароля 300 сек.                                                                                                    | История операций Сбербанк<br>Онлайн |
| Получатель                                                                                        |                                                                                                    | Мои интернет-заказы                 |
| Наименование:                                                                                     | Макаров Д.Е.                                                                                                    | Спасибо от Сбербанка                |
| Услуга:                                                                                           | АВТОЗАПЧАСТИ                                                                                                    | Mon dumanch                         |
| NHH:                                                                                              | 121604892061                                                                                                    | мои финансы                         |
| Счет:                                                                                             | 40802810437000002134                                                                                                    | Избранное                           |
| Банк получателя                                                                                   |                                                                                                    | Мои шаблоны                         |
| Наименование:                                                                                     | ОТДЕЛЕНИЕ МАРИЙ ЭЛ N8614 ПАО СБЕРБАНК                                                                                                    | Мои автоплатежи                     |
| БИК:                                                                                              | 048860630                                                                                                    |                                     |
| Корсчет:                                                                                          | 3010181030000000630                                                                                                    | Помощь                              |
| Счет списания:                                                                                    | ···· 8                                                                                                    | Часто задаваемые                    |
| Комиссия:                                                                                         | 0,02 руб.                                                                                                    | вопросы                             |
| Детали платежа                                                                                    |                                                                                                    |                                     |
|                                                                                                   | Введите SMS-пароль:                                                                                                    |                                     |
| Назначение платежа:                                                                               | за запчасти                                                                                                    |                                     |
| Сумма платежа:                                                                                    | ) руб.                                                                                                    |                                     |
|                                                                                                   |                                                                                                    |                                     |

Если у Вас возникли трудности при оплате, то выполните следующие действия:

1. Нажмите на «Настройка» :

| Главная | Переводы и платежи | Вклады и счета | Карты | Кредиты | Причес | * |
|---------|--------------------|----------------|-------|---------|--------|---|
|         |                    |                |       |         |        |   |

2. Нажмите «Личная информация»

### 3. Нажмите и выбирете «Регион оплаты»

| Онла                             | оанк<br>ІЙН        | 🕓 Контактный ц | ентр                | $\square$                          | $\bigcirc$   |          | Выход 📑 |
|----------------------------------|--------------------|----------------|---------------------|------------------------------------|--------------|----------|---------|
| Главная                          | Переводы и платежи | Вклады         | и счета             | Карты                              | Кредиты      | Прочее - | *       |
| <b>Личная инфо</b><br>Промо-коды | ормация            | 114            | <b>i</b>            | i                                  |              |          |         |
| Мобильные пр<br>Мобильный ба     | риложения<br>анк   |                | Мобильни<br>Домашни | ый телефон:<br>,<br>й телефон:     |              | 3        |         |
| Безопасность                     | и доступы          |                | Регион ог<br>Респуб | <sup>илаты:</sup><br>5лика Марий 3 | Эл г Йошкар- | ]        |         |

Страница 4

**4.** Нажмите «все регионы» или «Республика Марий Эл» и снова попробуйте произвести оплату. Или «Республика Марий Эл»

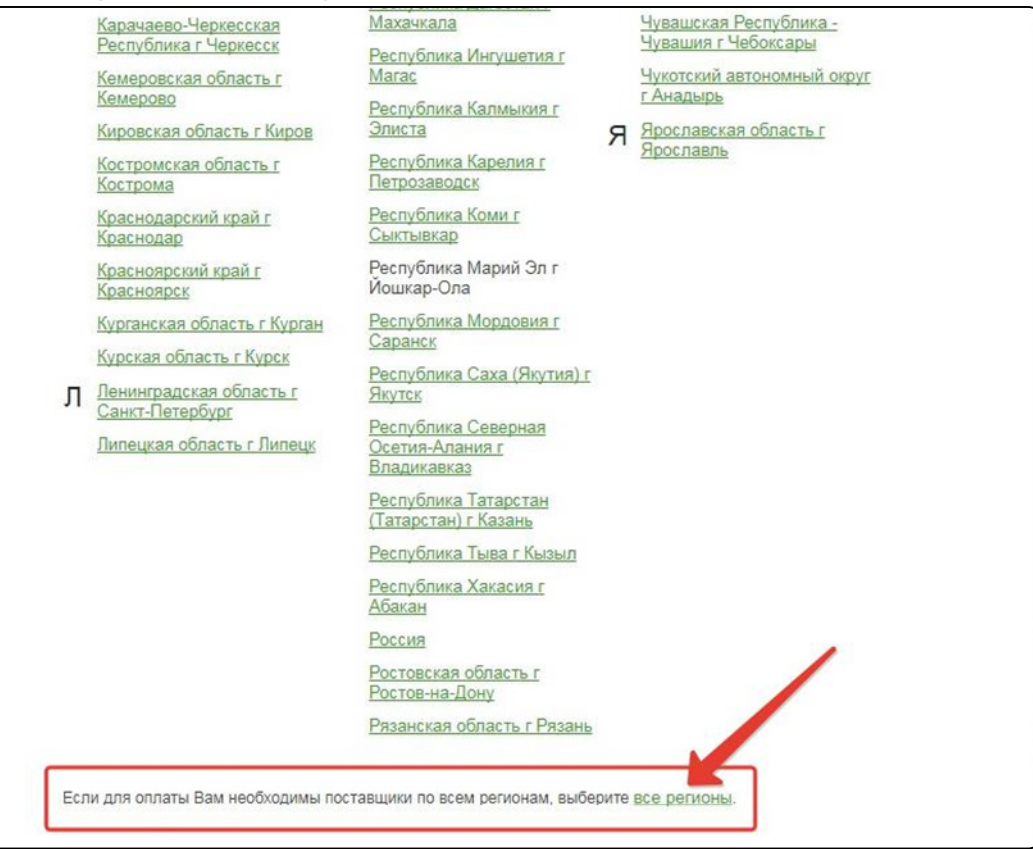